ANIVERSARIO Instituto Mexicano de Contadores Públicos

| Supuesto                                          | Trámite                     | Asunto                                                           | Descripción                                                                                                    | Evidencia(Documentación<br>Soporte)                                                                                                    |
|---------------------------------------------------|-----------------------------|------------------------------------------------------------------|----------------------------------------------------------------------------------------------------|----------------------------------------------------------------------------------------------------|
| Superar<br>Ingresos de<br>3.5 MDP                 | Regla<br>2.5.8              | Aclaración<br>RSC Regla<br>2.5.8<br>Obligaciones<br>fiscales RFC | Se solicita se realice la aclaración del<br>régimen fiscal y obligaciones, ya que me<br>encontraba tributando en el Régimen<br>Simplificado de Confianza y cumplo con los<br>requisitos para continuar en el mismo. Se<br>adjunta evidencia de que obtuve ingresos<br>inferiores a 3.5 Mdp en el ejercicio inmediato<br>anterior.                                                                                                    | -Declaración anual donde se<br>muestren ingresos menores                                                                                |
| No<br>presentar la<br>declaración<br>anual        | Regla<br>2.5.8              | Regla 2.5.8<br>RSC<br>Obligaciones<br>fiscales RFC               | Se solicita se realice la aclaración del<br>régimen fiscal y obligaciones, ya que me<br>encontraba tributando en el Régimen<br>Simplificado de Confianza y cumplo con los<br>requisitos para continuar en el mismo. Se<br>adjunta evidencia de que soy sector AGAPE,<br>obtuve ingresos menores a 900 mil pesos por<br>actividades exclusivas del sector primario, o<br>en su caso, con ingresos adicionales por<br>jubilación, emití facturas por los ingresos<br>obtenidos o presenté declaración anual antes<br>del 2 de octubre de 2023 | -CFDIs por los ingresos menores a<br>900 mil pesos<br>-Declaraciones mensuales<br>-Declaración anual antes del 02 de<br>octubre de 2023 |
| Contar con<br>firma activa<br>al 02 de<br>octubre | RSC_PF<br>_AVISO_<br>EFIRMA | RSC_PF_AV<br>ISO_EFIRMA                                          | Se solicita se realice la aclaración del<br>régimen fiscal y obligaciones, ya que me<br>encontraba tributando en el Régimen<br>Simplificado de Confianza y cumplí con el<br>requisito de contar con e.firma antes del 2 de<br>octubre de 2023.                                                                                                    | -Pantalla donde se muestre la<br>vigencia del certificado, que sea<br>menor al 02 de octubre de 2023                                    |

Los pasos para presentar el caso de aclaración son: Ingresa en la siguiente liga: <u>https://www.sat.gob.mx/aplicación/operación/32846/presenta-tu-aclaracion-como-contribuyente</u>, en MiPortal, con tu RFC y contraseña.

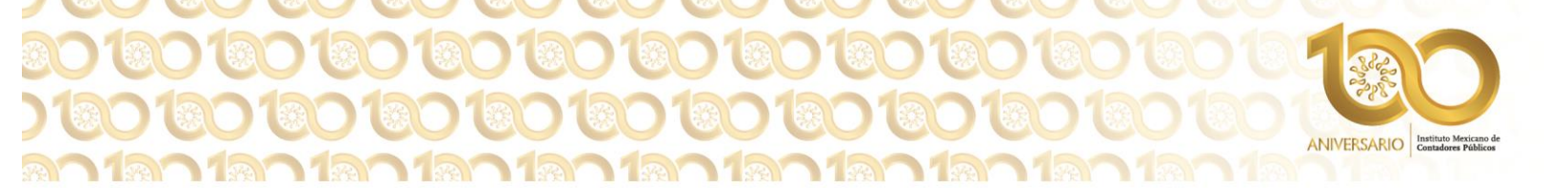

- Elige la opción Servicios por internet.
- Selecciona las opciones: Aclaraciones / Solicitud.
- Llena el formato electrónico "Servicios de Aclaración", en donde en el campo de Trámite señala Aclaración RSC Regla 2.5.8 Obligaciones fiscales RFC, o RSC\_PF\_AVISO\_EFIRMA según corresponda a la causal de salida del régimen
- Adjunta los documentos escaneados correspondientes.
- Envía tu solicitud.
- Obtén tu acuse de recepción.

Para verificar la respuesta a tu solicitud (en un plazo máximo de 10 días hábiles) Ingresa al Portal del SAT y con el número de folio, verifica la respuesta ingresando a la liga: <u>https://wwwmat.sat.gob.mx/aplicación/operación/6628/consulta-tus-aclaraciones-como-contribuyente</u>, MiPortal, captura tu RFC, Contraseña y elige Iniciar Sesión. Posteriormente, realiza la siguiente secuencia de instrucciones:

en

- Elige la opción Servicios por Internet.
- Selecciona las opciones: Aclaraciones / Consulta.
- Captura el número de folio del trámite y verifica la solución otorgada a tu solicitud.